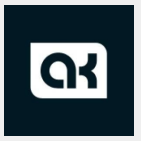

## SCOPE OF WORK (SOW)

Scope of work will be mainly used to know more about the project requirements and the project details.

## **INDEX**

## **1. GEMS HISTORY**

- 2. VIDEO CALL GEMS REDUCTION
- 3. GEM TO CASH CONVERSION
- 4. AGENT REFERRAL
- **5. MINOR CHANGES**

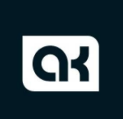

## **GEMS HISTORY**

- Here we need to maintain the gems history for all the users. The history page will be accessed from the User profile Page → Gems → In the top right corner a button called history will be placed.
- 2. When the user opens that the users gems transaction history will be shown and the things to be displayed are mentioned below.

i) If the user has purchased then that should get updated.

ii) If the user has referred and earned gems get updated. If the agent has received the commission gems then that should also get updated

iii) If the user has converted the gift to gems then that information should update here

iv) Newly signed up users receive gems that should get updated.

v) Users use filter and at that time the gems are used that log should get updated.

vi) If the user watches a free video at that time the user receives free fems that should get updated.

vii) If the user has purchased premium membership then some gems credited in account, that gems history should update

viii) The user will receive gems from the video caller that log should be updated after end the call

If request the gems to money that log should update here with status pending or paid

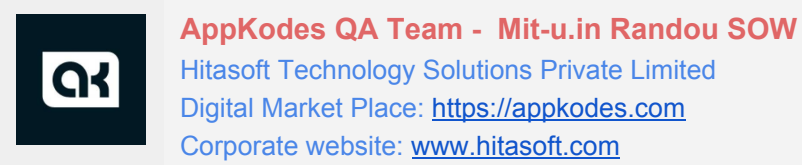

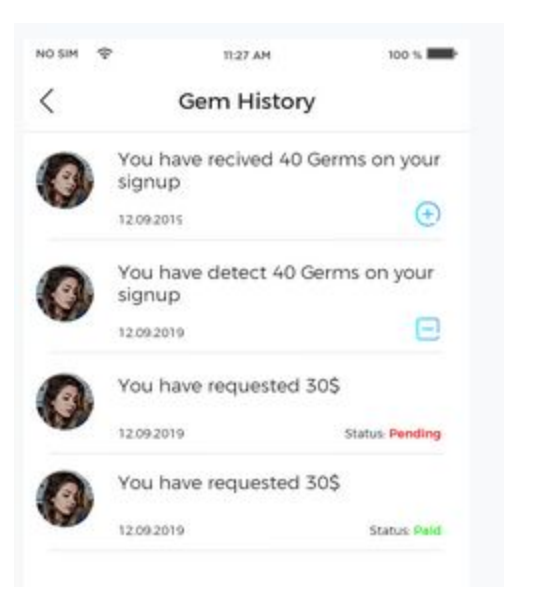

3. The same information which is mentioned above should get maintained in the admin panel under each account we need to show the Gem History.

|                       | Haris Ku<br>mar<br>🕈 10 |           |                  |            |                 |  |
|-----------------------|-------------------------|-----------|------------------|------------|-----------------|--|
| 0<br>Following        | 0<br>Followers          | Send      |                  |            |                 |  |
| About<br>Signed up us | ing Facebook            | Device De | etail <b>gen</b> | ns details |                 |  |
| Age                   | 20                      | S.no      | Date             | Gems value | Reason          |  |
|                       |                         | 1         | 01.12.19         | 50         | signup account  |  |
|                       | Sep 05, 1999            | 2         | 02 12 19         | 100        | Purchased       |  |
| Gender                | Male                    |           | 02.12.17         | 100        | T III GAUDGU    |  |
| Gentre                |                         | 3         | 05.12.19         | 150        | Gift Conversion |  |
| Gender                |                         |           |                  |            |                 |  |

## **VIDEO CALL GEMS REDUCTION**

- In admin panel we need to remove the Video Calls field which is present in the Settings → General.
- 2. Now here instead of that we need to add new fields and their functionality will be mentioned below.

i) Free Video Call Seconds(Male) - Here the admin can set the time in seconds where if the male users make video calls then for a certain seconds that is set by admin will be free after that gems will be charged for every minute (this functionality will be explained below).

ii) Free Video Call Seconds(Female) - Same as male just the user difference.iii) Gems Per Min Video Call - Here the number of gems that are to be reduced after the free seconds are over for user in the video call will be set here.

- 3. So in admin panel should maintain Gems reduction value per minute
- 4. Gems not there for account means call should disconnect and should show alert for concern user

Note: Here if User A has made a video call to User B then the reduction should take place only for User A and the gems getting deducted should be transferred to User B.

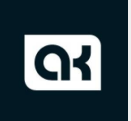

#### AppKodes QA Team - Mit-u.in Randou SOW

Hitasoft Technology Solutions Private Limited Digital Market Place: <u>https://appkodes.com</u> Corporate website: <u>www.hitasoft.com</u>

| Home > General Settings         |                              |
|---------------------------------|------------------------------|
| General Settings                |                              |
|                                 |                              |
| Site Name *                     | Randou Video                 |
| Home Page Title                 | Random Video Chatting Script |
| Meta Title                      | Random Video Chat            |
| Free video call seconds(male)   | 10                           |
| Free video call seconds(female) | 251                          |
| Gems per minute                 | 50                           |

## GEM TO CASH CONVERSION

 In gems page we need to implement a new button called Gems to Cash in which we will get the users bank details or paypal ID for transferring the cash.

bank details fields should be Account Number and IFSC Code. Once the user has filled the details and clicked save then the gems should get reduced.

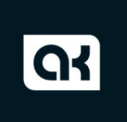

#### AppKodes QA Team - Mit-u.in Randou SOW

Hitasoft Technology Solutions Private Limited Digital Market Place: <u>https://appkodes.com</u> Corporate website: <u>www.hitasoft.com</u>

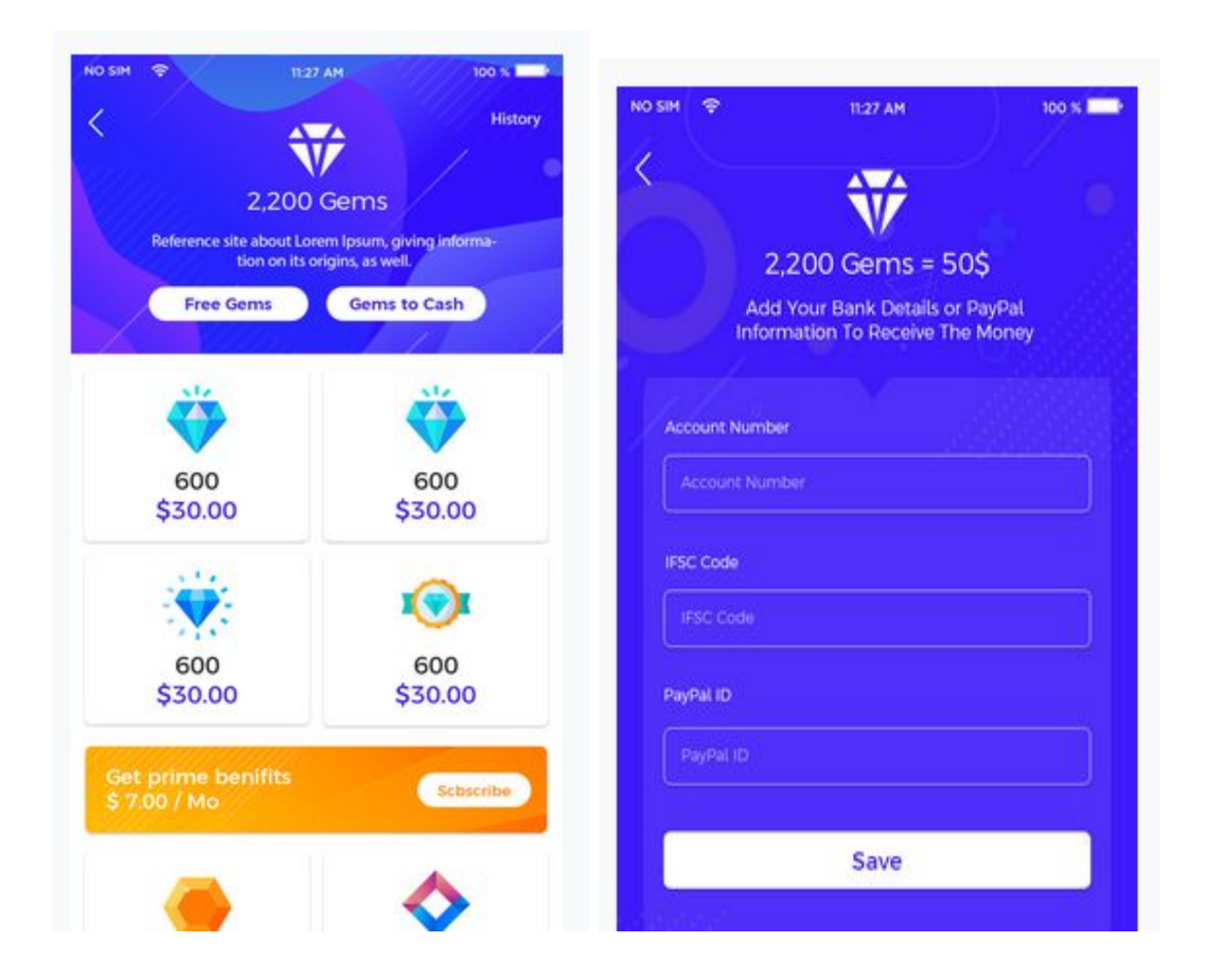

2. Here the gems to cash conversion ratio will be maintained in the admin panel i.e. In admin panel we need to maintain a field under settings → General called No of Gems in which the numbers of gems will be specified and another field called Cash in which the amount will be specified. Example: Here the admin has set the field as 50 Gems and 10 Cash then here it means that if there are 50 Gems then it equals to

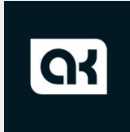

AppKodes QA Team - Mit-u.in Randou SOW Hitasoft Technology Solutions Private Limited Digital Market Place: <u>https://appkodes.com</u>

Corporate website: www.hitasoft.com

## 10 \$

| Home > General Settings         |              |              |  |  |
|---------------------------------|--------------|--------------|--|--|
| General Settings                |              |              |  |  |
| Site Name *                     | Randou Video |              |  |  |
| Number of Gems & Cash           | Gems : 100   | Cash : 10 \$ |  |  |
| Agent gems commision (%)        | 5%           |              |  |  |
| Free video call seconds(male)   | 10           |              |  |  |
| Free video call seconds(female) | 251          |              |  |  |
| Gems per minute                 | 50           |              |  |  |

Note: admin set 100 gems => 10\$ then user should have minimum 100 gems to convert gems to money otherwise it shows alert.

- 3. Here after the user clicks on the Gems to Cash then a pop up will appear with fields to enter bank details or paypal ID and in that we need to show the user how much cash will the user get from the gems he/she has and from the image above the user has 500 Gems so the user will get 40 \$
- 4. Now here after the user has uploaded the required details then we will maintain the logs in the admin panel and for the user the log will get updated in the Gem History page which is mentioned above with the status pending

# G

AppKodes QA Team - Mit-u.in Randou SOW Hitasoft Technology Solutions Private Limited Digital Market Place: <u>https://appkodes.com</u> Corporate website: <u>www.hitasoft.com</u>

- After the admin approves the payment then the status will get changed as Paid and user should get push notification regarding this. Once click on push notification it should redirect to gems history page
- 6. If the user has given the paypal ID / Bank Transfer option then in the admin panel here we will have the option called approve which after clicking the status for the user will get changed from Pending to Paid and same for the admin. Note: The payment is out of system, Just the information will be shown.
- 7. In the admin panel the logs will have the options i)view in which we will show the details whether the user has given the Paypal ID / Bank transfer detail. ii) Approve - if click on approve button then it should moved to approved list page with paid status

| Kanuou            |                         |                            |          |                             |                                                        |                              |          | 1                               | English                            | <ul> <li>Admi</li> </ul> |
|-------------------|-------------------------|----------------------------|----------|-----------------------------|--------------------------------------------------------|------------------------------|----------|---------------------------------|------------------------------------|--------------------------|
| Dashboard ┢       | Statistics              | 🚜 Accounts 🏾 🏟             | Settings | Payments                    | Subscription                                           | 🕀 Gems                       | \\ Gifts | ♥ Sliders                       | 🗐 Reports                          | E Helps                  |
| lome > Approved / | Accounts                |                            |          |                             |                                                        |                              |          |                                 |                                    |                          |
|                   |                         |                            |          |                             |                                                        |                              |          |                                 |                                    |                          |
|                   | N.                      |                            |          |                             |                                                        |                              |          |                                 |                                    |                          |
|                   |                         |                            |          |                             |                                                        |                              |          |                                 |                                    | Search                   |
|                   |                         |                            |          |                             |                                                        |                              |          |                                 |                                    |                          |
|                   |                         |                            |          |                             |                                                        |                              |          |                                 |                                    |                          |
|                   | NAME ‡                  | Gems Request               | ted ÷ Ca | sh Value 🔹                  | Initiated ON                                           |                              |          |                                 |                                    |                          |
|                   | NAME ‡<br>Test1         | Gems Request               | ted ≑ Ca | sh Value 🗘<br>10 \$         | <b>Initiated איס</b><br>Dec 02, 00:3:                  | need to<br>\$<br>3 am        |          | nent details<br>( <u>View</u> ) | us<br>Action<br>Approve            | er profile vi<br>view    |
|                   | NAME ‡<br>Test1<br>meow | Gems Request<br>500<br>100 | ted ÷ Ca | sh Value ¢<br>10 \$<br>2 \$ | <b>Initiated איס</b><br>Dec 02, 00:3:<br>Dec 01, 23:4: | need to<br>¢<br>3 am<br>1 pm |          | Nent details<br>View            | us<br>Action<br>Approve<br>Approve | er profile vi<br>view    |

## AGENT REFERRAL

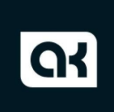

- 1. In admin panel under every user view page we need to show a new button called "Mark as Agent".
- 2. When admin click on the Mark as Agent for the user then the user changes from normal to Agent profile, During this time agent should get push notification regarding this update and in profile page some icon added to intimate agent account, same admin panel user list page should add the agent text for agent profile
- 3. The purpose of this change is nothing but when an agent refers then the agent will gain gems different then the normal user.
- 4. The number of gems that will be gained by the Agent on referral will be maintained in admin panel.
- 5. Here a new functionality will be used i.e. if the agent has referred a user and that user has gained gems from the video call functionality (which is explained above in detail) then the agent will get a certain commission of gems from the gems gained by the referred user and the percentage will be managed from the admin panel. This will be maintained in admin panel under Settings → General.

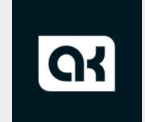

#### AppKodes QA Team - Mit-u.in Randou SOW

Hitasoft Technology Solutions Private Limited Digital Market Place: <u>https://appkodes.com</u> Corporate website: <u>www.hitasoft.com</u>

|                | Haris Ku<br>nar<br>▶10 |           |          |            |                 |  |
|----------------|------------------------|-----------|----------|------------|-----------------|--|
| 0<br>Following | 0<br>Followers         | Send      |          |            |                 |  |
| Active Ma      | irk as agent           |           |          |            |                 |  |
| About          |                        | Device De | tail gen | ns details |                 |  |
| Signed up usi  | ng Facebook            | 6 no      | Data     | Come volue | Passon          |  |
| Age            | 20                     | 1         | 01.12.19 | 50         | signup account  |  |
| Birth date     | Sep 05, 1999           | 2         | 02 12 19 | 100        | Purchased       |  |
| Gender         | Male                   | 2         | 05 10 10 | 150        | Cift Conversion |  |
| Location       | India                  | 3         | 03.12.19 | 150        | Gift Conversion |  |

| neral Settings                                 |     |  |
|------------------------------------------------|-----|--|
|                                                |     |  |
| Signup referal amount for user                 | 100 |  |
|                                                | 150 |  |
| Signup referal amount for agent                | 150 |  |
| Agent gems commision (%)<br>(video calls only) | 5%  |  |
| Fee                                            | 10  |  |
| Free video call seconds(male)                  | 10  |  |
| Free video call seconds(female)                | 251 |  |
|                                                |     |  |

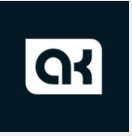

## **PRODUCT ISSUE FIXES**

1. In admin panel under Payment page we need to show the Currency name and symbol.

Actual: Right now some of the payment have not showing currency symbol

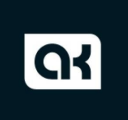

| <br>Dashboard | Statistics | 🙁 Accounts | Settings | Payments   | 💵 Subscript | ion 🕁 Gems | 📸 Gifts | ♥ Sliders    | 🗐 Reports | E Helps |
|---------------|------------|------------|----------|------------|-------------|------------|---------|--------------|-----------|---------|
|               |            |            |          |            |             |            | dd / mr | n/yyyy       |           | Search  |
|               |            |            |          |            |             |            |         |              |           |         |
|               |            |            |          |            |             | ID AMOUNT  |         | PAID ON 🗘    |           |         |
|               | Test1      |            |          | gems       | TR          | Y £5,69    |         | Dec 02, 00:  | 34 am     |         |
|               | jut        |            |          | gems       | IN          | R ₹71.03   |         | Dec 01, 05:4 | 48 am     |         |
|               | Ashok      |            |          | gems       | IN          | R ₹71.01   |         | Nov 27, 10:  | 32 am     |         |
|               | Arun       |            |          | gems       | IN          | R ₹71.01   |         | Nov 27, 08:  | 23 am     |         |
|               | Lei Wuld   | ong        |          | gems       | IN          | R ₹71.01   |         | Nov 27, 06:  | 33 am     |         |
|               | Vikram I   | Kushalraj  |          | membership | 99          | 9          |         | Nov 27, 05:  | 13 am     |         |
|               | Vikram I   | Kushalraj  |          | membership | 99          | 9          |         | Nov 27, 05:  | 10 am     |         |
| 8             | Vikram I   | Kushalraj  |          | membership | 99          | 9          |         | Nov 27, 04:  | 52 am     |         |

- 2. In the same Payment page we need to show the Transaction Id along with View icon.
- 3. If the admin views the Transaction in that view page we need to show the whole transaction details. (Note: During In App purchase what are the details are shown should get updated here).
- 4. In admin panel under each user profile view page we show the number if the user has signed up using Mobile Number. Here we need to show the email id if the user has signed up using Facebook.

-----

### ANDROID APP:

 In message page there is an option called Contact Randou Team and if we click then the mail opens with content. In that content we need to show the Name & Phone Number (If the user has signed up using Mobile number

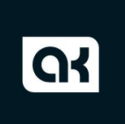

then the number should get showed) or Email Should be shown if the user has signed up using Facebook.

 We need to give the button or text on a video call to skip the ongoing call, Where use call click if the current call is not interested.

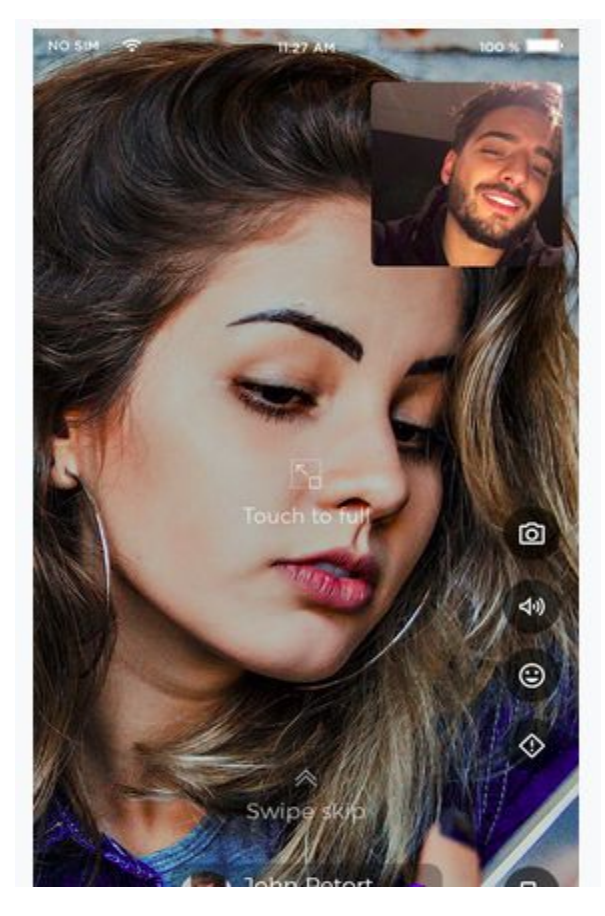

3. Need to hide the filter for location, we will unhide when we will have enough users in various countries.

4. We are showing the alert to User C ---- "User A is another call". User A video calling with User B via Mit-u app -- They are do the video chatting.

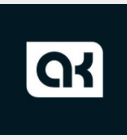

If User C do the video call User A means, we are showing the alert to User c Like "user A is another call"